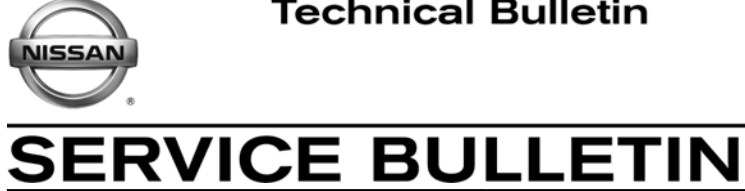

Classification:

BR12-006

Reference:

February 8, 2013

Date:

# 2013 ALTIMA SEDAN; DTC C1197 STORED

NTB13-013

**APPLIED VEHICLE:** 2013 Altima Sedan (L33) APPLIED VINs and DATES: Vehicles built before: 1N4(\*)L3A(\* \*)DC 214030 and February 1, 2013

1N4**A**L3A(\* \*)D**N** 504676 and January 22, 2013 1N4BL3A(\* \*)DN 507630 and January 24, 2013

# **IF YOU CONFIRM:**

DTC C1197 is stored in the ABS actuator and electric unit (ABS control unit).

**NOTE:** The brake warning light may be on.

# ACTION:

- 1. Refer to page 4, step 8 in the **SERVICE PROCEDURE** to confirm this bulletin pertains to an applied vehicle that you are working on.
- 2. If this bulletin applies, reprogram the ABS control unit.

# **CLAIMS INFORMATION**

# Submit a Primary Part (PP) type line claim using the following claims coding:

| DESCRIPTION                | PFP | OP CODE | SYM | DIA | FRT |
|----------------------------|-----|---------|-----|-----|-----|
| Reprogram ABS control unit | (1) | PX68AA  | HC  | 32  | 0.4 |

(1) Reference the repair order and use the ABS control unit part number (47660-xxxxx) written down in page 4, step 8 of the service procedure.

**IMPORTANT:** The purpose of **ACTION** (above) is to give you a quick idea of the work you will be performing. You MUST closely follow the entire **SERVICE PROCEDURE** as it contains information that is essential to successfully completing this repair.

Nissan Bulletins are intended for use by qualified technicians, not 'do-it-yourselfers'. Qualified technicians are properly trained individuals who have the equipment, tools, safety instruction, and know-how to do a job properly and safely. NOTE: If you believe that a described condition may apply to a particular vehicle, DO NOT assume that it does. See your Nissan dealer to determine if this applies to your vehicle.

# SERVICE PROCEDURE

# **Confirm ABS Control Unit Reprogramming Applies**

**NOTE:** The following photos of C-III plus may differ slightly from those on your C-III plus screen.

- 1. Connect the CONSULT PC and the plus VI to the vehicle.
- 2. Turn the ignition switch ON.
- 3. From the CONSULT PC desktop, open C-III plus.
  - Verify the plus VI is recognized.
- 4. Select Diagnosis (All Systems).

|               | CONSULT-III plus Ver.V12.12.00 VII<br>Eack Screen Frint Screen Copture                                                                                                    | K: Vehicle:-                                                                                                    | Country : U.S.A.                                                          |           |
|---------------|----------------------------------------------------------------------------------------------------|----------------------------------------------------------------------------------------------------|---------------------------------------------------------------------------|-----------|
| Step 3: VI is | Connection Status          VI       Serial No.         VI       3007 m         Normal M       Normal M         MI       -         No cc       Select VI/MI         Application Setting       Image: Complexity of the setting         Sub mode       Image: Complexity of the setting         Sub mode       Image: Complexity of the setting         Sub mode       Image: Complexity of the setting         Sub mode       Image: Complexity of the setting | Status<br>Status<br>Status | sis (One System)<br>sis (All Systems)<br>gramming, Configuration<br>lizer | Step<br>4 |

Figure 1

 If the following screen appears, select the Automatic Selection(VIN) tab OR

From the **Manual Selection(Vehicle Name)** tab, select **NISSAN, Altima**, **Model Year** (2013), and then **Select**.

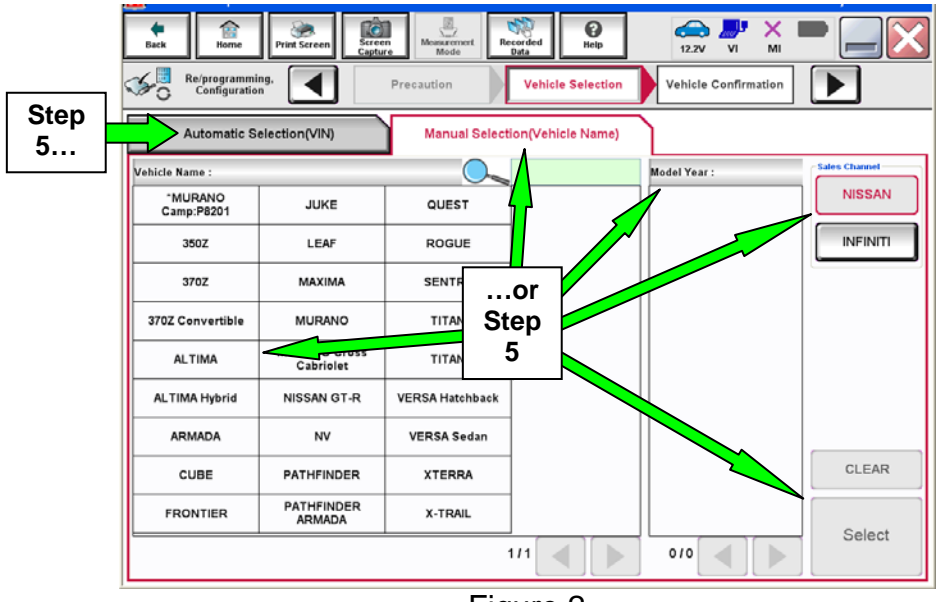

Figure 2

6. Verify information is correct, and then select **Confirm**.

| <u> </u>                                                                                                    |                                                            |         |
|----------------------------------------------------------------------------------------------------|------------------------------------------------------------|---------|
| Back Binne Print Screen                                                                                                    | Messerenert<br>Mode Data                                   | 🔀       |
| Configuration                                                                                                    | cle Selection                                              |         |
| Please confirm selected information and to to to to the to to to to to the to to the to the total of the total of total of the total of total of tota | uch "Confirm". In case you want to select another vehicle, |         |
|                                                                                                    |                                                            |         |
| VIN or Chassis #                                                                                                    | 1/48=4X8M121284                                            |         |
| Vehicle Name :                                                                                                    | 70                                                         |         |
| Model Year                                                                                                    | ∎01 <b>■</b>                                               |         |
|                                                                                                    |                                                            |         |
|                                                                                                    | 1/1                                                        |         |
|                                                                                                    |                                                            |         |
|                                                                                                    |                                                            | Change  |
|                                                                                                    | Step                                                       | Confirm |
|                                                                                                    | 6                                                          |         |
|                                                                                                    | Figure 3                                                   |         |

- 7. From the All DTC tab, verify there are no DTCs stored, and then select ABS.
  - If there are any DTCs other than C1197, diagnose, perform repairs, and then erase DTCs **before** continuing. Refer to ASIST for further diagnosis.

NOTE: Any DTCs other than C1197 are not covered by this bulletin.

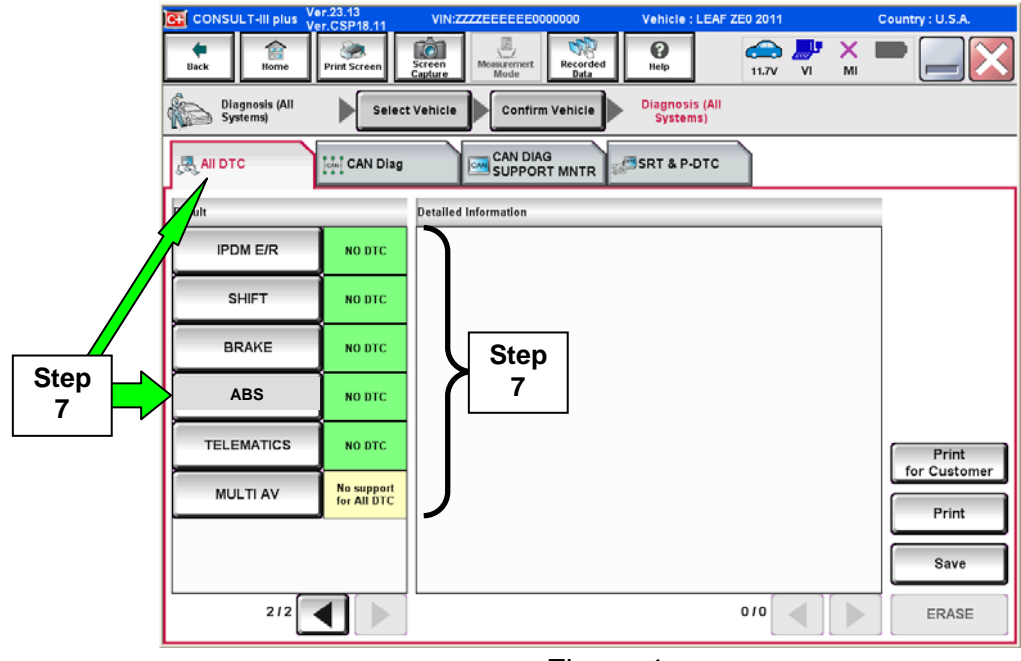

Figure 4

- 8. When you get to the screen shown in Figure 5, confirm this bulletin applies as follows:
  - A. If the vehicle's VIN and production date were not already checked, check it now.
    - If the vehicle was built BEFORE one of the VINs and dates below, continue to step 8B.

Vehicles built <u>before</u>: 1N4(\*)L3A(\* \*)D**C** 214030 and February 1, 2013 1N4**A**L3A(\* \*)D**N** 504676 and January 22, 2013 1N4**B**L3A(\* \*)D**N** 507630 and January 24, 2013

- If the vehicle was built AFTER one of the applied VINs and dates above, this bulletin <u>does not apply</u>. Return to ASIST for further diagnostic information.
- B. Find the ABS control unit **PART NUMBER** and write it on the repair order.
   **NOTE:** This is the <u>current</u> ABS control unit Part Number (P/N).

| CONSULT-II plus Ver.23.13 VIN.2 | 20-000110           | Vehicle : LEAF ZE0 11/2010 | Country: Japan |
|---------------------------------|---------------------|----------------------------|----------------|
| Back Rear Proof Sciences        | Measurement<br>Mode | 0<br>NAD                   | 📲 🔛 🔛 🔛        |
| Diogressis (All Select Vehicle  | Contirm Vehicle     | Diagnosis (All<br>Systems) | HARGER         |
| Self Diagnostic Data Monitor    | Active Test         | ECU<br>Identification      |                |
| PART NUMBER                     |                     | 47660-xxx                  | XX -           |
|                                 |                     |                            |                |
|                                 |                     |                            |                |
|                                 |                     |                            |                |
|                                 |                     |                            |                |
|                                 |                     |                            |                |
|                                 |                     |                            |                |
|                                 |                     |                            |                |

Figure 5

- C. Compare the P/N you wrote down to the numbers in the **Current ABS CU Part Number** column in **Table A** below.
  - If there is a <u>match</u>, this bulletin <u>applies</u>. Continue with the reprogramming procedure on the next page.
  - If there is <u>not a match</u>, reprogramming <u>does not apply</u>. Return to ASIST for further diagnostic information.

| Table A |  |
|---------|--|
|         |  |

| Model             | Current ABS CU Part Number: 47660 -         |  |  |
|-------------------|---------------------------------------------|--|--|
| 2012 Altima Sadan | 3TA2A, 3TA3A, 3TA4A,<br>3TA5A, 3TA7A, 3TA8A |  |  |
| 2013 Altima Sedan | 3TA1C                                       |  |  |

# **Reprogram ABS Control Unit**

# **IMPORTANT:** Before starting, make sure:

- ASIST on the CONSULT PC has been freshly synchronized (updated).
- All C-III plus software updates (if any) have been installed.

**NOTE:** The CONSULT PC automatically gets applicable reprogramming data during ASIST synchronization.

- A screen print for Warranty documentation can be done from the CONSULT PC during this process while still connected to the vehicle.
- No DTCs stored.
  - > Use C-III plus to perform Self Diagnosis for all systems.
    - See page 3, step 7.
  - If there are any DTCs other than C1197, diagnose, perform repairs, and then erase DTCs before continuing. Refer to ASIST for further diagnosis.

**NOTE:** Any DTCs other than C1197 are not covered by this bulletin.

- 1. If disconnected, reconnect the CONSULT PC and plus VI to the vehicle.
  - Make sure to use the correct VI for C-III plus (plus VI).

**CAUTION: Make** sure the plus VI is securely connected. If the plus VI connection is loose during reprogramming, the process will be interrupted and the **ABS control unit may be damaged.** 

# 2. Connect the AC Adapter to the CONSULT PC.

**CAUTION:** Be sure to connect the AC Adapter. If the CONSULT PC battery voltage drops during reprogramming, the process will be interrupted and the **ABS control unit may be damaged**.

# 3. Connect a battery charger to the vehicle battery:

• Set the battery charger at a low charge rate.

**NOTE:** The GR-8 (Battery and Electrical Diagnostic Station) set to "Power Supply" mode is recommended.

**CAUTION:** Be sure the battery charger is connected securely to the battery. Make sure the battery voltage stays between <u>12.0V and 15.5V</u> during reprogramming. If the battery voltage goes out of this range during reprogramming, the **ABS control unit may be damaged**.

4. Turn off all external Bluetooth<sup>®</sup> devices (e.g., cell phones, printers, etc.) within range of the CONSULT PC and the VI.

**CAUTION:** Make sure to turn off all external Bluetooth<sup>®</sup> devices. If Bluetooth<sup>®</sup> signal waves are within range of the CONSULT PC and the plus VI during reprogramming, reprogramming may be interrupted and the **ABS control unit may be damaged**.

5. Turn OFF all vehicle electrical loads such as exterior lights, interior lights, HVAC, blower, rear defogger, audio, NAVI, seat heater, steering wheel heater, etc.

**IMPORTANT:** Make sure to turn OFF all vehicle electrical loads. Make sure the battery voltage stays between <u>12.0V and 15.5V</u> during reprogramming. If the battery voltage goes out of this range during reprogramming, the **ABS control unit may be damaged**.

6. From the CONSULT PC desktop, open C-III plus.

- 7. Wait for the plus VI to be recognized / connected.
  - Serial number will display when the plus VI is recognized / connected.

|                       | 💽 CONSU          | LT-III plus Ver.V12 | .12.00 VIN:-                          | Vehicle : -      | Country : U.S.A.       |
|-----------------------|------------------|---------------------|---------------------------------------|------------------|------------------------|
|                       | <b>H</b><br>Back | Home Print          | Screen Capture                        | Recorded<br>Data | 11.8V VI MI            |
|                       | Connec           | ction Status -      |                                       | Diagnosis Menu   |                        |
|                       |                  | Serial No.          | Status                                | Diagnos          | is (One System)        |
| plus VI is recognized | VI               | <b>2809797</b>      | >>>>>>>>>>>>>>>>>>>>>>>>>>>>>>>>>>>>> | Disance          | ic (All Systems)       |
|                       | м                | -                   | $\bigcirc$                            |                  | is (All Systems)       |
|                       |                  |                     | No connection                         | Re/prog          | ramming, Configuration |
|                       | P.J.             | Select VI/MI        |                                       |                  | izer                   |
|                       | Applicat         | tion Setting        |                                       | Mainten          | ance                   |
|                       |                  | VDR                 |                                       |                  |                        |
|                       | 1                |                     | F                                     | igure 1a         |                        |

8. Select **Re/programming, Configuration**.

| C | 🖸 CONSU          | LT-III plus Ver.V12 | .12.00 VIN:-                                    | Vehicle : -   |               | Country :    | : U.S.A. |      |
|---|------------------|---------------------|-------------------------------------------------|---------------|---------------|--------------|----------|------|
|   | <b>H</b><br>Back | Home Print          | Screen Capture Mode                             | Recorded Data | 11.8V VI      | м С          |          |      |
|   | Connec           | ction Status -      |                                                 | Diagnosis M   | enu           |              |          |      |
|   |                  | Serial No.          | Status                                          | Diag          | nosis (One \$ | System)      |          |      |
|   | VI               | <b>2808787</b>      | للا کې کې<br>Normal Mode/Wireless<br>connection | Diag          | nosis (All S  | vstems)      |          |      |
|   | м                |                     | $\otimes$                                       |               |               | ,            |          |      |
|   |                  |                     | No connection                                   | Re/p          | rogramming    | ı, Configura | tion     | Step |
|   | 80               | Select VI/MI        |                                                 |               | obilizer      |              |          |      |
|   | Applicat         | tion Setting        | ABC Language Settin                             | g Main        | tenance       |              |          |      |
|   |                  | VDR                 |                                                 |               |               |              |          |      |

Figure 2a

- 9. Use arrows (if needed) to view and read all precautions.
- 10. Check the box confirming the precautions have been read.
- 11. Select Next.

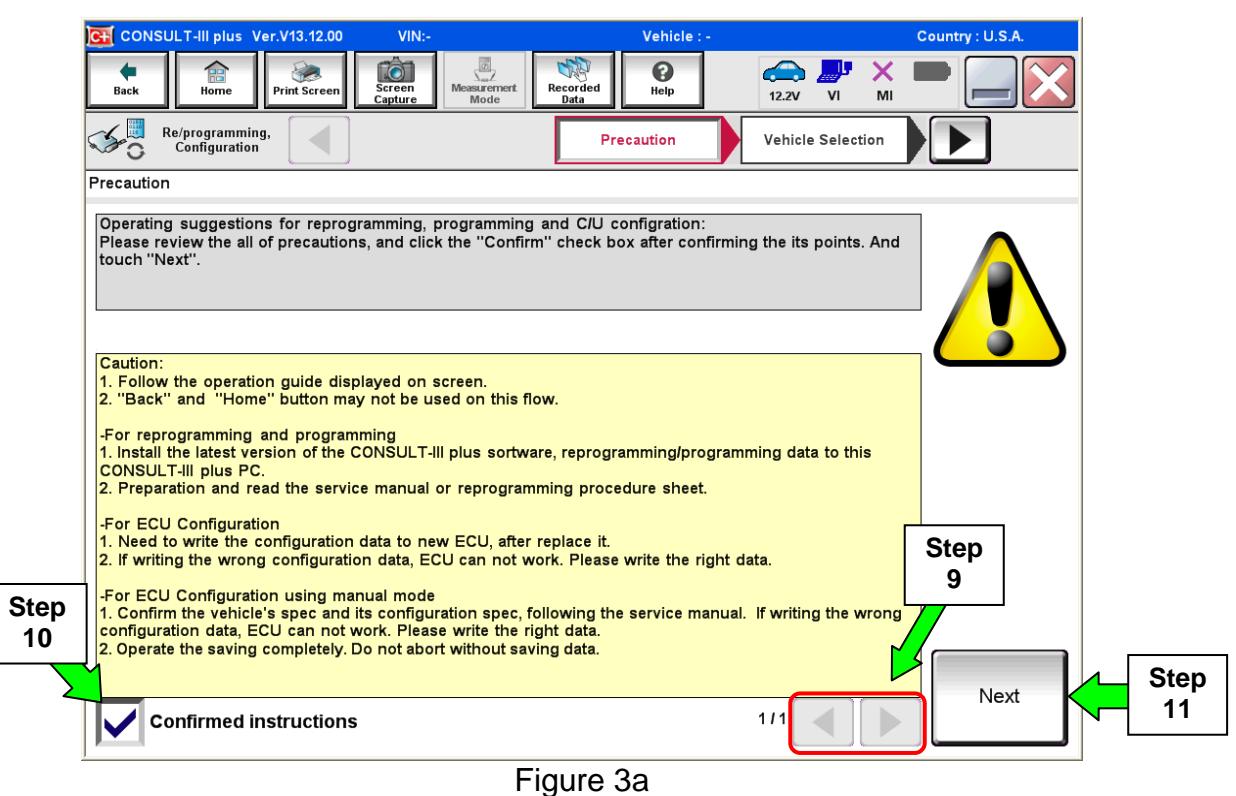

12. If the following screen appears, select the Automatic Selection(VIN) tab OR

From the Manual Selection(Vehicle Name) tab, select NISSAN, Altima, Model Year (2013), and then Select.

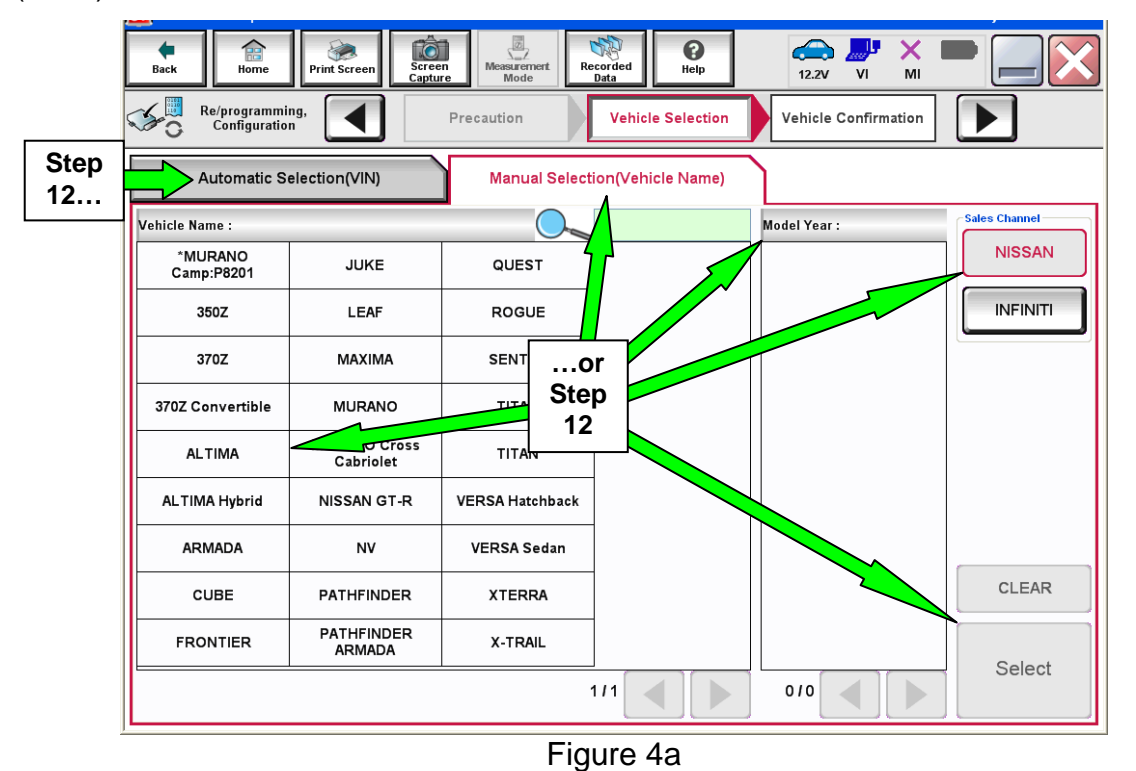

13. Make sure **VIN or Chassis #** matches the vehicle's VIN.

14. If the correct VIN is displayed, select **Confirm**.

|         | Back         Imme         Print Screen         Screen Capture           Imme         Print Screen         Vehic           Re/programming.<br>Configuration         Vehic           Please confirm selected information and to touch "Change". | Mode Vehicle Confirmation                                                         |                   |
|---------|----------------------------------------------------------------------------------------------------|-----------------------------------------------------------------------------------|-------------------|
| Step 13 | VIN or Chassis #                                                                                                    | J <b>R</b> 11 <b>R</b> 24 <b>R</b> H <b>R</b> A1 <b>R</b> 50 <b>R</b> 26 <b>R</b> |                   |
|         | Vehicle Name :                                                                                                    |                                                                                   |                   |
|         | Model Year                                                                                                    | <b>D</b> 0 <b>1</b>                                                               |                   |
|         |                                                                                                    | 1/1                                                                               |                   |
|         |                                                                                                    | Step<br>14                                                                        | Change<br>Confirm |

Figure 5a

# **IMPORTANT:**

If the screen in Figure 6a displays, select **Other Operation**, and then go to step 15.

• If this screen does not display, go to step 15.

| GONSULT-III plus Ver.V12.12.00                                                                                                    |                                                                                                    | Vehicle : INFINITI EX35 J50 2012                                                                                                    | Country : U.S.A. |  |
|----------------------------------------------------------------------------------------------------|----------------------------------------------------------------------------------------------------|----------------------------------------------------------------------------------------------------|------------------|--|
| Back Horne Print Screen                                                                                                    | Screen<br>apture Measurement<br>Mode Recorded<br>Data                                                                    | Image: Weight of the second second |                  |  |
| Re/programming,<br>Configuration                                                                                                    | Vehicle Confirmation                                                                                                    | eration Log<br>Selection                                                                                                    |                  |  |
| eration Log Selection                                                                                                    |                                                                                                    |                                                                                                    |                  |  |
| Lonsol I has the saved data relate<br>n case you want to write the save da<br>lata list (left side), and confirm the do<br>vant to do other operation, touch "Otl | a reprogramming and comigu<br>ta from CONSULT to vehicle EC<br>etail (right side). If the detail is C<br>ner Operation". | ration.<br>'Ul touch and select the data in Save<br>DK, and touch "Confirm". In case you                                                                                                    |                  |  |
| aved Data List                                                                                                    | Saved Data Detail                                                                                                    |                                                                                                    |                  |  |
| ,則律。則律常問問語。原題                                                                                                    | Operation                                                                                                    | REPROGRAMMING                                                                                                    |                  |  |
|                                                                                                    | System                                                                                                    | ENGINE -                                                                                                    |                  |  |
|                                                                                                    | Part Number                                                                                                    | 20740#1 WW318                                                                                                    |                  |  |
|                                                                                                    | Vehicle                                                                                                    | inpinitiexs3 =                                                                                                    | Delete           |  |
|                                                                                                    | VIN                                                                                                    | = JR114400HFR9B NB800664 =                                                                                                    | Other            |  |
|                                                                                                    | Saved Date                                                                                                    | = 1201 1109/06 1151158:36= =                                                                                                    | Operation        |  |
|                                                                                                    |                                                                                                    |                                                                                                    |                  |  |

Figure 6a

# 15. Select Confirm.

| Image: Back         Image: Back         Image: Back <thimage: back<="" th=""> <thimage: back<="" th=""></thimage:></thimage:> | •       |
|----------------------------------------------------------------------------------------------------|---------|
| Re/programming, Configuration Vehicle Confirmation Input VIN System Selection                                                                                                    | 4/6     |
| Input VIN                                                                                                    |         |
| Enter the VIN number, and touch "Confirm".<br>According to this operation, in case of specified operation that requires to save ECU information into<br>CONSULT, VIN number you input is saved as file name. Therefore, confirm VIN number correctly.                                                                                                    |         |
|                                                                                                    |         |
| VIN (17 or 18 digits)                                                                                                    |         |
|                                                                                                    |         |
| Step<br>15                                                                                                    | Confirm |
| Figure 7a                                                                                                    |         |

# 16. Select ABS.

| Image: Rest of the selection       Image: Rest of the selection       Image: Rest of the selection |            |              |  |  |  |  |
|----------------------------------------------------------------------------------------------------|------------|--------------|--|--|--|--|
| ENGINE                                                                                                    | METER/M&A  | HVAC         |  |  |  |  |
| MULTI AV                                                                                                    | ВСМ        | TRANSMISSION |  |  |  |  |
| ABS                                                                                                    | Step<br>16 |              |  |  |  |  |
| IPDM E/R                                                                                                    | EV/HEV     |              |  |  |  |  |
| HEAD LAMP LEVELIZER                                                                                                    | AIR BAG    |              |  |  |  |  |
|                                                                                                    |            |              |  |  |  |  |
|                                                                                                    |            | 1/1          |  |  |  |  |

Figure 8a

# 17. Select Reprogramming.

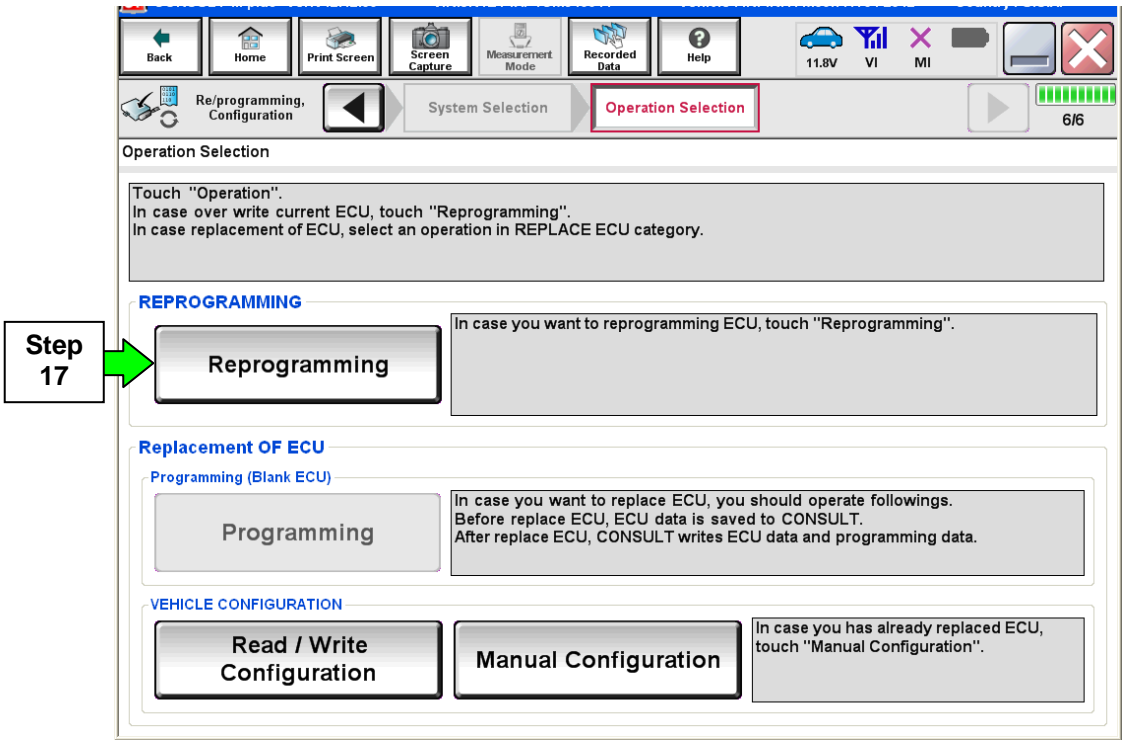

Figure 9a

#### 18. Select Save.

| CONSOL 1-11 plus ver.v12.12.00 vin.                                                                                                   | JN 1ET IAP 10 M9 100 14 Venicle . INP INT 11 M9501 FT 5 1 20 12                                                     | Country . O.S.A. |
|----------------------------------------------------------------------------------------------------|----------------------------------------------------------------------------------------------------|------------------|
| Back Rome Print Screen Capture                                                                                                    | Messurement Recorded Data                                                                                           | -                |
| Re/programming, Configuration                                                                                                    | tion Selection Save ECU Data                                                                                        | 717              |
| Save ECU Data                                                                                                    |                                                                                                    |                  |
| Touch "Save" to save operation log and th<br>Operation log helps to restart next operatio<br>after operation has completely finished. | e current part number as listed below to CONSULT.<br>n by selecting suitable operation log. Operation log is erased |                  |
| File Label                                                                                                    |                                                                                                    |                  |
| Operation                                                                                                    | <b>RHEP FIED OR ATTAININ</b> G                                                                                      |                  |
| System                                                                                                    | NU NUCI NUCE I                                                                                                    |                  |
| Part Number                                                                                                    | <b>III:</b> 3 IIII CIIII MIIGOIII                                                                                   |                  |
| Vehicle                                                                                                    | III-1705 100 FUNITU MUSSIN I                                                                                        |                  |
| VIN                                                                                                    | <b>ju</b> i 1 <b>0</b> y 00 km 000 900 0004 1                                                                       |                  |
| Date                                                                                                    | ₽1/#2@11=:2:# /# I Step                                                                                             | Save             |
|                                                                                                    |                                                                                                    |                  |

Figure 10a

# 19. Select Next.

| Back Home Print Screen Screen Capture<br>Re/programming, Opera<br>Save ECU Data | Messurement<br>Mode Recorded<br>Data Piep 11.8V VI MI<br>tion Selection Save ECU Data | ■ ■ ★★★★★★★★★★★★★★★★★★★★★★★★★★★★★★★★★★ |
|---------------------------------------------------------------------------------|---------------------------------------------------------------------------------------|----------------------------------------|
| Operation log and ECU data (Some of ECU r<br>"Next".                            | need to be saved, not all) have been saved to CONSULT. Touch                          |                                        |
| File Label                                                                      | JIN 1967 MARIE CUN 1940 COM 4 B                                                       |                                        |
| Operation                                                                       |                                                                                       |                                        |
| System                                                                          |                                                                                       |                                        |
| Part Number                                                                     |                                                                                       |                                        |
| Vehicle                                                                         |                                                                                       |                                        |
| VIN                                                                             | Jan 192 y Marine Conversion 0024                                                      |                                        |
| Date                                                                            | ■1₩2₩1₩2 <b>₩1₩2</b> ₩4 <b>4</b> Step<br>19                                           | Next                                   |

Figure 11a

- 20. Use arrows (if needed) to view and read all precautions.
- 21. Check the box confirming the precautions have been read.
- 22. Select Next.

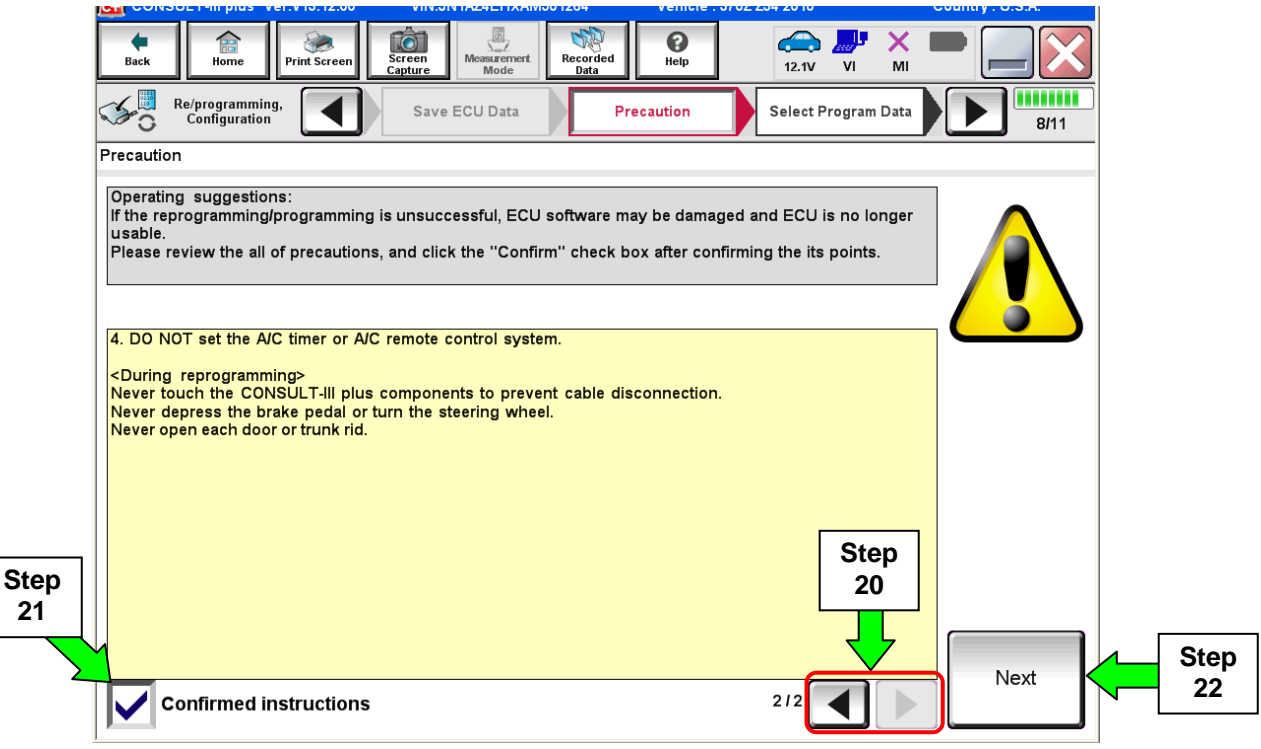

Figure 12a

- 23. Read the **Current Part Number** and **Part Number After Reprogramming**. They should be different.
- 24. Select Next.

| CONSOL 1-11 plus ver. v 15. 12.00 vilv.                                                                                                    | 314 1A2421 1XA1400 1204 Vehicle . 37 02 234 201                                                                                       | o country . 0.5.A.              |
|----------------------------------------------------------------------------------------------------|----------------------------------------------------------------------------------------------------|---------------------------------|
| Back Bone Print Screen                                                                                                    | Messurement<br>Mode Recorded<br>Data                                                                                                  | v 💵 💥 🖿 🔜 🔀                     |
| Re/programming,<br>Configuration                                                                                                    | recaution Select Program Data                                                                                                    | nfirm Vehicle<br>Condition 9/11 |
| Select Program Data                                                                                                    |                                                                                                    |                                 |
| Confirm the detail listed below, and touch<br>-In case the screen to select reprog/prograr<br>vehicle.<br>-In case the part number after reprogrammin<br>selection, VIN and reprog/programming data | 'Next" if OK.<br>aming data is NOT displayed, only one data is av<br>ag is wrong, touch "Re-select", and confirm the v<br>in CONSULT. | vailable for this vehicle       |
| Part Number After Repro/programming                                                                                                    |                                                                                                    |                                 |
| Current Part Number                                                                                                    |                                                                                                    |                                 |
| Vehicle                                                                                                    | 238, 9782                                                                                                    |                                 |
| VIN                                                                                                    | <b>JAN 19 ZAREHEK ARM 15 81 284</b>                                                                                                   |                                 |
| System                                                                                                    |                                                                                                    |                                 |
| Other Information                                                                                                    | ■E¶E₽2E=da₹                                                                                                    | Re-select                       |
| Expected time to finish re/programming                                                                                                    | 10min \$                                                                                                    | Step<br>24 Next                 |
|                                                                                                    |                                                                                                    |                                 |

Figure 13a

# NOTE:

- In some cases, more than one new part number for reprogramming is available.
  - a. In this case, the screen in Figure 14a displays.
  - b. Select and use the reprogramming option that <u>does not</u> have the message "Caution! Use ONLY with NTBXX-XXX".
- If you get this screen and it is blank (no reprogramming listed), it means there is no ABS control unit reprogramming available for this vehicle.

| Back                       | Home Pri<br>Re/programming,                                 | mt Screen                     | Screen<br>Capture<br>Precaution                                | Recorded Data                  | Data                                   | 1.8V VI     | MI<br>Ile |      |
|----------------------------|-------------------------------------------------------------|-------------------------------|----------------------------------------------------------------|--------------------------------|----------------------------------------|-------------|-----------|------|
| ~0                         | Configuration                                               |                               |                                                                |                                |                                        | Condition   |           | 9/11 |
| Select P                   | rogram Data                                                 |                               |                                                                |                                |                                        |             |           |      |
| Touch<br>In case<br>reprog | and select the rep<br>on reprog/progra<br>/programming data | orog/pro<br>mming<br>a in CON | ogramming data listed b<br>data is listed below, con<br>ISULT. | elow.<br>firm the vehicle sele | ction, VIN and                         | I           |           |      |
|                            | System                                                      |                               |                                                                |                                |                                        |             |           |      |
|                            | Current Part Number                                         |                               | Part Number After Rep                                          | oro/programming                | Other                                  | Information |           |      |
|                            | xxxxx-xxxx                                                  | ¢                             | xxxxx-xxxx                                                     | ( xxxx)                        | (XXXXXXXXXXXXXXXXXXXXXXXXXXXXXXXXXXXXX | xxxxxx      | xxx       |      |
|                            | xxxxx-xxxx                                                  | c                             | XXXXX-XXXX                                                     | c xxxx                         | xxxxxxx                                | xxxxxx      | xxx       |      |
|                            |                                                             |                               |                                                                |                                |                                        |             |           |      |
|                            |                                                             |                               |                                                                |                                |                                        |             |           |      |
|                            |                                                             |                               |                                                                |                                |                                        |             |           |      |
|                            |                                                             |                               |                                                                |                                |                                        |             |           |      |
|                            |                                                             |                               |                                                                |                                |                                        |             |           | Next |
|                            |                                                             |                               |                                                                |                                | 01                                     | 0           |           |      |

Figure 14a

- 25. Make sure **OK** is highlighted **green** (battery voltage must be between **12.0 and 15.5 Volts**).
- 26. Select Next.

**IMPORTANT:** Battery voltage must stay between **12.0 and 15.5 Volts** during reprogramming or ECM reprogramming may be interrupted and ECM may be damaged.

| Image: Back         Image: Back         Image: Back <thimage: back<="" th=""> <thimage: back<="" th=""></thimage:></thimage:> | 12.8V                                                                                                    |
|----------------------------------------------------------------------------------------------------|----------------------------------------------------------------------------------------------------|
| Re/programming,<br>Configuration Select Program Data Confirm Vehicle<br>Condition                                                                                                    | Transa Sata                                                                                                    |
| Confirm Vehicle Condition                                                                                                    | Monitor battery                                                                                                    |
| Operate according to the following procedures.                                                                                                    | voltage here                                                                                                    |
|                                                                                                    |                                                                                                    |
|                                                                                                    |                                                                                                    |
| 1<br>Remove the terminal case of battery and connect battery observes to battery                                                                                                    |                                                                                                    |
| Remove the terminal caps of battery, and connect battery on get to battery.                                                                                                    |                                                                                                    |
|                                                                                                    |                                                                                                    |
|                                                                                                    |                                                                                                    |
|                                                                                                    |                                                                                                    |
| 2                                                                                                    |                                                                                                    |
| Adjust the battery charger output so that the vehicle battery voltage is between 12.0V and                                                                                                    | Hall and the second second sec |
| 13.5V. The vehicle battery voltage is shown on the top-right of this screen                                                                                                    |                                                                                                    |
|                                                                                                    |                                                                                                    |
|                                                                                                    |                                                                                                    |
| 3<br>Confirm the DECULT is OK south UNIonal                                                                                                    |                                                                                                    |
| Confirm the RESULT is OK, touch "Next".                                                                                                    |                                                                                                    |
| Step                                                                                                    |                                                                                                    |
| 23                                                                                                    |                                                                                                    |
|                                                                                                    | Step Next                                                                                                    |
| Result OK                                                                                                    | 20                                                                                                    |
|                                                                                                    |                                                                                                    |
|                                                                                                    |                                                                                                    |

Figure 15a

**NOTE:** In the next step, the reprogramming process will begin when **Start** is selected.

# 27. Select Start.

| Home Print Screen<br>Re/programming,<br>Configuration<br>Confirm Vehicle Condition                            | Select Progra                                      | arement Records<br>Node and Data             | ed Performance Performance Per | 13.2V V MI   |                                 |
|----------------------------------------------------------------------------------------------------|----------------------------------------------------|----------------------------------------------|----------------------------------------------------------------------------------------------------|--------------|---------------------------------|
| Confirm the vehicle condition as<br>Then, confirm that judgment for all<br>out of range, reprogramming or pro | isted below, se<br>items indicate<br>ogramming may | t the vehicle co<br>OK, and touch '<br>stop. | ndition correctly.<br>"Start". In case the vehi                                                                                                    | cle conditio | Monitor battery<br>voltage here |
| Monitor item                                                                                                  | Value                                              | Unit                                         | Judgment                                                                                                    | Condition    |                                 |
| BATTERY VOLTAGE                                                                                               | 13.2                                               | v                                            | ок                                                                                                    |              |                                 |
|                                                                                                    |                                                    |                                              |                                                                                                    |              | Step<br>27<br>Start             |
|                                                                                                    |                                                    | <b>F</b> '                                   | 40                                                                                                    |              |                                 |

Figure 16a

28. Wait for both progress bars to complete.

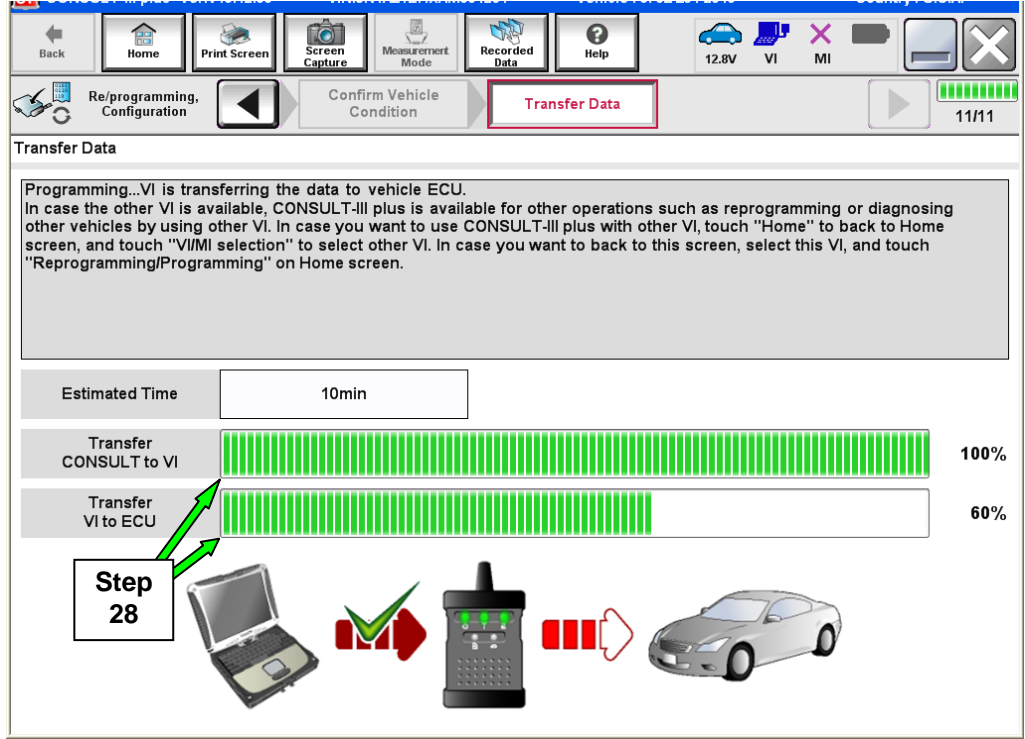

Figure 17a

**NOTE:** If the message shown in Figure 18a appears, there is data stored in the plus VI. Select "**Yes**" to proceed with reprogramming.

| and the second second se |
|----------------------------------------------------------------------------------------------------|
| CAUTION!!                                                                                                    |
| There are still data in VI. Reprogramming function cannot be executed until the data are erased. Do you want to erase data in VI?                                                                                                    |
| If you do not want to erase the data, please retry Reprogramming function after uploading VI data with [DataControl] function in [SubMode].                                                                                                    |
| Figure 18a                                                                                                    |

29. When the screen in Figure 19a displays, reprogramming is complete.

**NOTE:** If the screen in Figure 19a does <u>not</u> display (reprogramming does <u>not</u> complete), refer to the information on the next page.

30. Disconnect the battery charger from the vehicle.

# 31. Select Next.

| 00130ET-III pius Ver.V 10.12.00                                        | VIN.ON IALALITAAMOO 1204 | Vehicle . 0/02 204 2010 | oounitry . 0.5.A. |
|------------------------------------------------------------------------|--------------------------|-------------------------|-------------------|
| Back Back Print Screen                                                 | Screen<br>Capture        | Help 12.8V VI           | <u>м</u> =        |
| Re/programming,<br>Configuration                                       | Transfer Data            | irm Result              | 12/12             |
| Confirm Result                                                         |                          |                         |                   |
| Reprogramming or programming is<br>Touch "Next" to continue operation. | s completed.             |                         |                   |
|                                                                        |                          | 00                      |                   |
|                                                                        |                          | Step<br>31              | Next              |

Figure 19a

# If reprogramming does <u>not</u> complete and the "!?" symbol displays as shown in Figure 20a:

- Check battery voltage (12.0 15.5V).
- Ignition is ON, Ready Mode is OFF.
- External Bluetooth<sup>®</sup> devices are OFF.
- All electrical loads are OFF.
- Select <u>Retry</u> and follow the on screen instructions.

**NOTE**: Retry may not go through on first attempt and can be selected more than once.

| CONSULT-III plus Ver.V14.21.00 VIN:                                                                                                    | Vehicle : LEAF ZE0 2011        | Country : U.S.A. |  |  |  |  |  |
|----------------------------------------------------------------------------------------------------|--------------------------------|------------------|--|--|--|--|--|
| Back Borne Print Screen Capture                                                                                                    | Messermet<br>Mode Data         | -                |  |  |  |  |  |
| Configuration                                                                                                    | Insfer Data                    | 9/9              |  |  |  |  |  |
| Confirm Result                                                                                                    |                                |                  |  |  |  |  |  |
| Reprogramming or programming is not completed properly, but you can retry reprog/programming operation on this ECU. Touch "Retry" to retry reprogramming or programming. |                                |                  |  |  |  |  |  |
| Part number after<br>Reprog/programming                                                                                                    | 283B0                          |                  |  |  |  |  |  |
| Current Part Number                                                                                                    | 283B0                          |                  |  |  |  |  |  |
| Vehicle                                                                                                    | ZEOLEAF                        |                  |  |  |  |  |  |
| VIN                                                                                                    | JN1AZ0CP <sub>X</sub> BTxxxxxx |                  |  |  |  |  |  |
| System                                                                                                    | THEEMATICS                     |                  |  |  |  |  |  |
| Date                                                                                                    | 1/26/20 xx 4:34:55 PM          | Retry            |  |  |  |  |  |
| Other Information                                                                                                    | 6.26=>6.27                     |                  |  |  |  |  |  |
| Error Code                                                                                                    | RNDS_CAN_ALL_SC003-5=NR        | Print            |  |  |  |  |  |
|                                                                                                    |                                |                  |  |  |  |  |  |

Figure 20a

# If reprogramming does <u>not</u> complete and the "X" symbol displays as shown in Figure 21a:

- Do not disconnect the plus VI or shut down C-III plus if reprogramming does not complete.
- Check battery voltage (12.0 – 15.5V).
- CONSULT A/C adapter is plugged in.
- Ignition is ON, Ready Mode is OFF.
- Transmission in Park.
- All C-III plus / plus VI cables are securely connected.
- All C-III plus updates are installed.
- Select <u>Home</u>, and then restart the reprogram procedure from the beginning.

| -                                                                                                    |                                                                                        |                  |  |  |  |  |  |  |
|----------------------------------------------------------------------------------------------------|----------------------------------------------------------------------------------------|------------------|--|--|--|--|--|--|
| CONSULT-III plus Ver.V14.21.00 VIN:                                                                   | - Vehicle : -                                                                          | Country : U.S.A. |  |  |  |  |  |  |
| Back Home Print Screen Capture                                                                        | Measurement<br>Mode Recorded<br>Data                                                   | ! 💥 💻 🦲 🔀        |  |  |  |  |  |  |
| Re/programming, Configuration                                                                         | Confirm Result                                                                         | 2/2              |  |  |  |  |  |  |
| Confirm Result                                                                                        |                                                                                        |                  |  |  |  |  |  |  |
| Reprogramming or programming is not con<br>reuse anymore.<br>Touch "Home" to back to Home Screen, rep | npleted properly. ECU has been broken, and impossible<br>lace ECU with Service Manual. |                  |  |  |  |  |  |  |
| Part number after<br>Reprog/programming                                                               | 283B0                                                                                  |                  |  |  |  |  |  |  |
| Current Part Number                                                                                   | 283B0-                                                                                 |                  |  |  |  |  |  |  |
| Vehicle                                                                                               | ZEOLEAF                                                                                |                  |  |  |  |  |  |  |
| VIN                                                                                                   | JN1AZ0CPxBTxxxxxx                                                                      |                  |  |  |  |  |  |  |
| System                                                                                                | XEQUINITEDOX                                                                           |                  |  |  |  |  |  |  |
| Date                                                                                                  | 1/26/20XX 4:29:18 PM                                                                   |                  |  |  |  |  |  |  |
| Other Information                                                                                     | 6.26=>6.27                                                                             |                  |  |  |  |  |  |  |
| Error Code                                                                                            |                                                                                        | Print            |  |  |  |  |  |  |
|                                                                                                    |                                                                                        |                  |  |  |  |  |  |  |

Figure 21a

If the screen in Figure 22a displays, select Home, and then select Trouble Diagnosis.

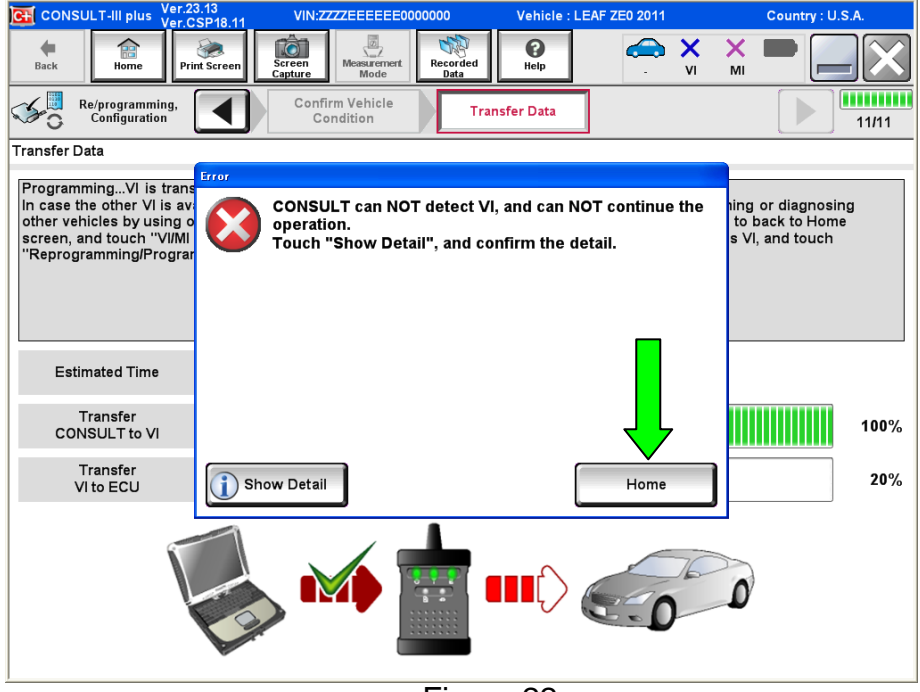

Figure 22a

# 32. Erase all DTCs as follows:

- a. Turn the ignition OFF.
- b. Turn the Ignition ON.
- c. Wait for DTC erase to complete.

| <b>Back</b> | Home                           | Print Screen     | Screen<br>Capture | Measurement<br>Mode   | Recorded<br>Data | e<br>Help  | 13.6V         | vi                    | × MI      |          |
|-------------|--------------------------------|------------------|-------------------|-----------------------|------------------|------------|---------------|-----------------------|-----------|----------|
| <b>\$</b> 0 | Re/programmin<br>Configuration | ,                | Confirm<br>up E   | ation Start<br>Engine | Eras             | e All DTCs | Pri<br>Operat | nt Result<br>ion Comp | /<br>lete | 17/18    |
| Erase All   | DTCs                           |                  |                   |                       |                  |            |               |                       |           |          |
| Accord      | ing to the instr               | uction below,    | erase All D       | TCs.                  |                  |            |               |                       |           |          |
| 1           |                                |                  |                   |                       |                  |            |               |                       |           |          |
| Tur         | rn ignition switc              | h to the ON po   | sition, then      | All DTCs are a        | automaticall     | y erased.  |               |                       |           | LUVIE DN |
|             | Current status<br>switc        | of ignition<br>h |                   | ON                    |                  |            |               |                       |           |          |
|             |                                | Turn i           | ignitio           | on ON                 | > 0F             | F > 0I     | N             |                       |           |          |

Figure 23a

33. Verify the before and after part numbers are different.

34. Print a copy of this screen (Figure 24a) and attach it to the repair order.

#### 35. Select Confirm.

| Back Home Print Screen Capture                                                                                                    | Measurement<br>Mode<br>Recorded<br>Data<br>Performance<br>Performance<br>Performanc | ← ₩ × I<br>14.3V VI MI | -       |  |  |  |  |  |
|----------------------------------------------------------------------------------------------------|----------------------------------------------------------------------------------------------------|------------------------|---------|--|--|--|--|--|
| Configuration                                                                                                    | se All DTCs Print Result /<br>Operation Complete                                                                                                    |                        | 18/18   |  |  |  |  |  |
| Print Result / Operation Complete                                                                                                    |                                                                                                    |                        |         |  |  |  |  |  |
| All tasks are completed. Confirm LAN access, touch "Print" to print out this page.<br>In case CONSULT can NOT immediately access to LAN or printer, Screen Capture function is available for<br>temporally storage of this page. Touch "Screen Capture", and save it. Screen capture data is in "Cill plus<br>Data Folder" on desk top, and open the folder named "ScreenImages". |                                                                                                    |                        |         |  |  |  |  |  |
| Part number after<br>Reprog/programming                                                                                                    | tep 267 0-16.028                                                                                                    |                        |         |  |  |  |  |  |
| Part number before<br>Reprog/programming                                                                                                    | 33 2674 (9-14E.J2 B)                                                                                                    |                        |         |  |  |  |  |  |
| Vehicle                                                                                                    | ZQ4%7%Z                                                                                                    |                        |         |  |  |  |  |  |
| VIN                                                                                                    | <b>UNIXABL4 BHK/AU//SO 10284</b> B                                                                                                    |                        |         |  |  |  |  |  |
| System                                                                                                    | BINISIME                                                                                                    | Step                   | Print   |  |  |  |  |  |
| Date                                                                                                    | mi 1mi3/mi0.mi1 mi: 1m0.mi1 miA/min m                                                                                                    |                        |         |  |  |  |  |  |
|                                                                                                    | 1                                                                                                    | Step<br>35             | Confirm |  |  |  |  |  |

Figure 24a

**NOTE:** If you can not print the above screen:

- a. Select Screen Capture.
- b. Name the file.
- c. Save the file in My Documents.
  - A copy of the screen is now saved in the CONSULT PC. It can be retrieved and printed at a later time.

36. Close C-III plus.

- 37. Turn the ignition OFF.
- 38. Disconnect the plus VI from the vehicle.